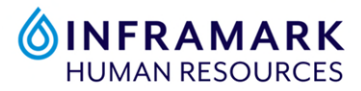

## How to register with Health Advocate

- 1. Visit <u>www.healthadvocate.com/Inframark</u> ← make sure to bookmark or favorite this page for quick and easy access.
- 2. First time users must register, click on the button below the login credential field that says **"REGISTER NOW"**.
- 3. Enter your legal name, date of birth and zip code.
- 4. An email with a verification link will be sent to you.
- 5. To register an eligible spouse, follow steps #2 & 3 and enter a different email address than your own.
- 6. Once registered, log in and get started!

## How to log in to Health Advocate

 Visit <u>www.healthadvocate.com/Inframark</u> ← make sure to bookmark or favorite this page for quick and easy access.

**TIP:** If you ever are brought to this page shown below, type in the organization name **"Inframark"** in the white box and click on **"Continue"**.

| Walcome to Health Advers                                                                           | + / |
|----------------------------------------------------------------------------------------------------|-----|
| weicome to nearly Auvoca                                                                           | Lt  |
|                                                                                                    |     |
| Choose your organization                                                                           |     |
| Start typing your organization and select it from the list. If it does not appear, select 'Other'. |     |
| Inframark                                                                                          |     |
| Continue                                                                                           |     |
|                                                                                                    |     |
| A                                                                                                  |     |

## Forgot your Username or Password for Health Advocate?

- On the Health Advocate login page located at <u>www.healthadvocate.com/Inframark</u>, click on the **"Forgot your username?"** and/or **"Forgot your password"** hyperlink/s that best fits with what you need to do.
- 2. You'll receive a verification email to the email you registered with. If you don't remember which email you registered with, call **Health Advocate** at **855-424-6400** for assistance.

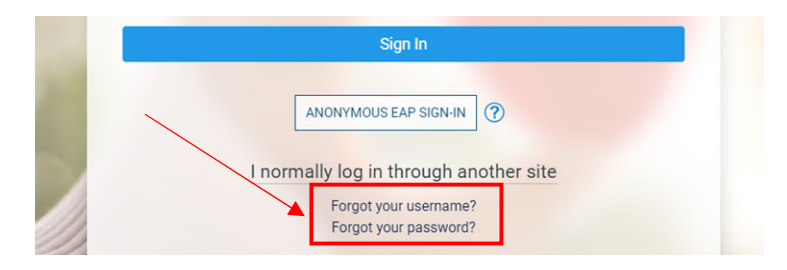